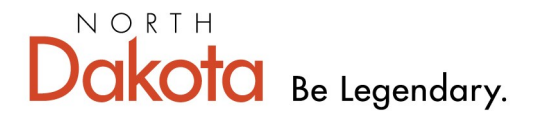

Health & Human Services

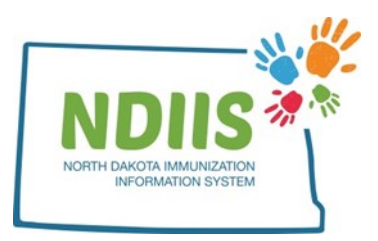

# North Dakota Immunization Information System: Entering a Vaccine Return

1.) To enter a vaccine return, click the Vaccine Ordering, Returns and Wastages

hyperlink from the NDIIS homepage

| 📝 North Dako                  | ta Immui     | nization Informatio    | on System                              |
|-------------------------------|--------------|------------------------|----------------------------------------|
| Help                          |              |                        |                                        |
| Provider: 4933 - SANFORD CHIL | DREN'S FAR 🗸 |                        |                                        |
| Client                        | Provider     | Reminder/Recall        | VEC Varcine                            |
| Search                        | Lookup       | Create Reminder-Recall | Vaccine Ordering, Returns and Wastages |

2.) Review and update, if necessary, the shipping address, primary and secondary contact information, and office hours on provider information page

3.) Click the checkbox to certify the provider information

4.) Click on the Provider Return tab

| No. Hel                        | p                                                 |
|--------------------------------|---------------------------------------------------|
|                                |                                                   |
| vider Informatio               | n Provider Order Provider Return Provider Wastage |
| rovider                        |                                                   |
|                                |                                                   |
|                                |                                                   |
| Provider: 4933                 | SANFORD CHILDREN'S FAR                            |
| Provider: 4933<br>Provider ID: | 3 - SANFORD CHILDREN'S FAR ✓<br>4933              |

## 5.) Click on the New Return button from the Provider Return page

| Provider In                                             | formation   Provider Orde                                                                                                    | r Provider Return | Provider Wastage |   |         |  |  |
|---------------------------------------------------------|----------------------------------------------------------------------------------------------------|-------------------|------------------|---|---------|--|--|
| Return I                                                | Return History                                                                                                    |                   |                  |   |         |  |  |
| Prov ID:                                                | 4933                                                                                                    |                   |                  |   |         |  |  |
| RETURN I                                                | D RETURN DATE                                                                                                    | STATUS            | PRINT STATUS     | , |         |  |  |
| 103666                                                  | 06/05/2019                                                                                                    | Submitted to CDC  | Ready To Print   |   |         |  |  |
| 103556                                                  | 04/01/2019                                                                                                    | Submitted to CDC  | Ready To Print   |   |         |  |  |
| 103519                                                  | 03/07/2019                                                                                                    | Submitted to CDC  | Ready To Print   |   |         |  |  |
| 103492                                                  | 02/27/2019                                                                                                    | Submitted to CDC  | Ready To Print   |   |         |  |  |
| 103391                                                  | 12/28/2018                                                                                                    | Submitted to CDC  | Ready To Print   |   |         |  |  |
| 103358                                                  | 12/03/2018                                                                                                    | Submitted to CDC  | Ready To Print   |   |         |  |  |
| 103055                                                  | 06/29/2018                                                                                                    | Submitted to CDC  | Ready To Print   |   |         |  |  |
| 103036                                                  | 06/25/2018                                                                                                    | Submitted to CDC  | Ready To Print   |   |         |  |  |
| 102852                                                  | 04/02/2018                                                                                                    | Submitted to CDC  | Ready To Print   |   |         |  |  |
| 102794                                                  | 02/05/2018                                                                                                    | Submitted to CDC  | Ready To Print   |   |         |  |  |
| 102783                                                  | 02/02/2018                                                                                                    | Submitted to CDC  | Ready To Print   |   | <b></b> |  |  |
| Definiti<br>excursio<br>must be<br>Review S<br>New Retu | Interference       Submitted to COC       New Yorkink       Interference       Interference |                   |                  |   |         |  |  |

|   |     | VAC NAME                | LOT NUMBER | EXPIRATION DATE | NDIIS INVENTORY | DOSES RETURNED | RETURN REASON | COMMENTS |
|---|-----|-------------------------|------------|-----------------|-----------------|----------------|---------------|----------|
| E | dit | DTAP                    | 2N43Z      | 04/12/2020      | 6               |                |               |          |
| E | dit | DTAP                    | D2KX9      | 11/26/2021      | 10              |                |               |          |
| E | dit | DTaP-Hib-IPV (Pentacel) | UI966AAA   | 07/07/2020      | 5               |                |               |          |
| E | dit | DTaP-Hib-IPV (Pentacel) | UI968ABA   | 07/20/2020      | 5               |                |               |          |
| E | dit | DTaP-Hib-IPV (Pentacel) | UJ084AAA   | 07/24/2020      | 10              |                |               |          |
|   |     |                         |            |                 |                 |                |               |          |

- The return grid will be populated with state-supplied lot numbers from the provider's NDIIS vaccine inventory and will include:
  - Lots that have expired in the past 12 months
  - Lots that have not yet expired
  - Lots with greater than zero doses on hand
- The return screen is defaulted to list vaccines by Vaccine Name
  - Return screen can be sorted by Vaccine Name, Lot Number or Expiration Date
  - To change the sort, use the drop-down box below the order window

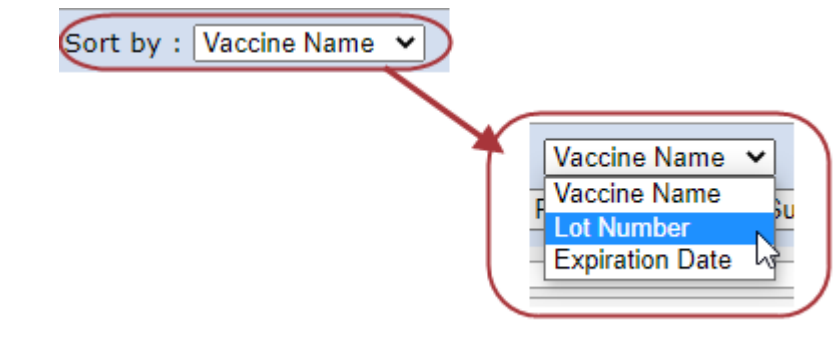

6.) Click the **Edit** button next to the vaccine

|      | VAC NAME | LOT NUMBER | EXPIRATION DATE |
|------|----------|------------|-----------------|
| Edit | DTAP     | 2N43Z      | 04/12/2020      |

7.) Fill in the *Doses Returned* field with the number of doses that need to be sent back to the distributor

| pi | Edit Vaccine        | Return       |   |
|----|---------------------|--------------|---|
| d  |                     |              |   |
|    | Vaccine Name:       | DTAP         |   |
| I  | Lot Number:         | 2N43Z        |   |
| l  | Expiration<br>Date: | 04/12/2020   |   |
|    | NDIIS<br>Inventory: | 6            |   |
|    | Doses<br>Returned:  |              |   |
|    | Return Reason:      | Select One 🗸 |   |
| -  | Comments:           |              |   |
|    |                     |              |   |
|    |                     |              |   |
|    |                     |              | - |
|    |                     | Save Cancel  |   |

8.) Select a *Return Reason* from the drop-down box

- Opened multi-dose vials need to be entered as a vaccine wastage, not a return
- A comment is required when the "Other" reason is selected

| Vaccine Name:       | DTAP                                   |
|---------------------|----------------------------------------|
| Lot Number:         | 2N43Z                                  |
| Expiration<br>Date: | 04/12/2020                             |
| NDIIS<br>Inventory: | 6                                      |
| Doses<br>Returned:  | 3                                      |
| Return Reason:      | Select One                             |
| Comments:           | Select One                             |
|                     | Failure to store properly upon receipt |
|                     | Mechanical failure                     |
|                     | Natural disaster/power outage          |
|                     | Other Recoll                           |
|                     | Refrigerator too cold                  |
|                     | Refrigerator too warm                  |
|                     | Spoiled - other                        |

## **Shipping Packages**

Before a return can be submitted, providers must indicate how many packages will be mailed to the distributor

- This is a required field
- Maximum of 10 packages per return file

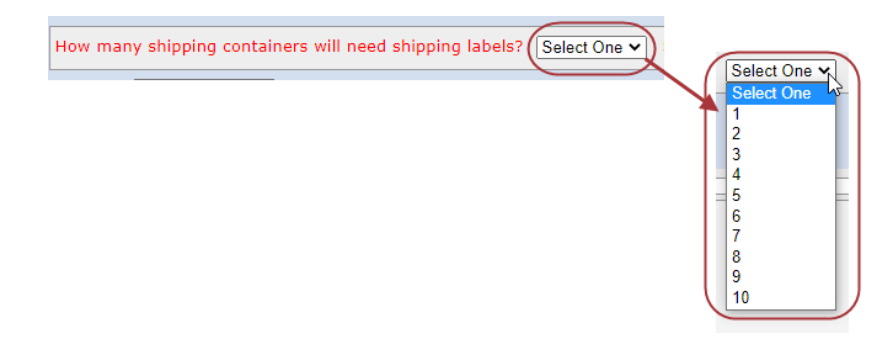

# Shipping Label Type

Before a return can be submitted, providers must indicate how they would like the distributor to send the shipping label(s)

- This is a required field
- Providers are encouraged to select the "Email" option as the faster, more efficient way to receive the required shipping label.
  - Emailed shipping labels are sent within 1-2 hours of the vaccine return being submitted by the NDDoH to CDC's vaccine tracking system (VTrckS).
  - Mailed shipping labels can take up to 2 weeks after the vaccine return has been submitted before it is sent to the provider.

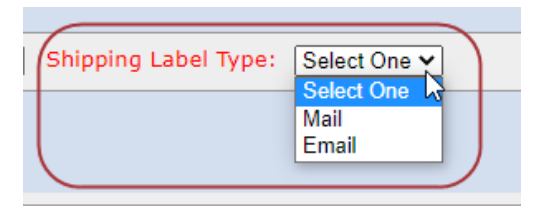

#### **Return Processing Functions**

There are five available functions when processing a new return:

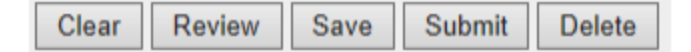

#### Functions

- **Clear** will clear all of the information that has been entered into the provider return screen but will leave the screen open
- **Review** will open the return review screen, which only displays the lots that are being returned
- **Save** will save all of the return information and close the return screen
  - Return can be seen in the Return History window to be updated, added to and/or submitted
- Submit will submit the vaccine return to the NDDoH
  - Blank returns cannot be submitted. The "Doses Returned" and "Return Reason" fields must be filled in for at least one lot before a return can be successfully submitted.
  - If trying to submit a blank return, the following warning box will appear:

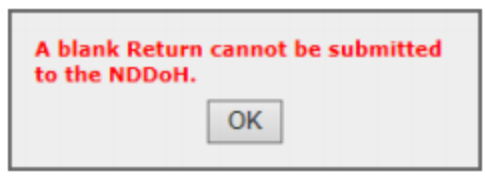

• Once the return has been submitted, the following instruction box will appear:

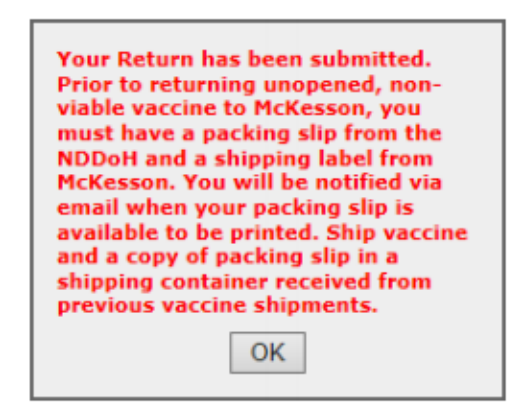

Delete will delete the vaccine return and remove it from the Return History grid

#### **Printing Return Packing Slip**

• Returns that have been loaded in to VTrckS will have a status of *Ready to Print* 

| Return History |             |                  |                |  |  |  |  |
|----------------|-------------|------------------|----------------|--|--|--|--|
| Prov ID:4933   |             |                  |                |  |  |  |  |
| RETURN ID      | RETURN DATE | STATUS           | PRINT STATUS   |  |  |  |  |
| 103556         | 04/01/2019  | Submitted to CDC | Ready To Print |  |  |  |  |

- To print packing slip:
  - 1. Click on the return in the Return History box
  - 2. The return information will display below the Return History box
  - 3. Click the Print Packing Slip button

| Review Selected Return                                                                              |            |                 |                 |                |                 |  |  |
|----------------------------------------------------------------------------------------------------|------------|-----------------|-----------------|----------------|-----------------|--|--|
| VAC NAME                                                                                            | LOT NUMBER | EXPIRATION DATE | NDIIS INVENTORY | DOSES RETURNED | RETURN REASON C |  |  |
| INFL (IIV4 P/F)                                                                                     | UJ025AC    | 06/30/2019      | 64              | 34             | Expired vaccine |  |  |
| How many shipping containers will need shipping labels? Select One  Shipping Label Type: Select One |            |                 |                 |                |                 |  |  |
| Review Print Pa                                                                                     | cking Slip |                 |                 |                |                 |  |  |

• The packing slip will open as a pdf document

|                                   | Vaccine Return Packing Slip                                                                                                    |                 |                |       |                       |  |  |  |
|-----------------------------------|----------------------------------------------------------------------------------------------------|-----------------|----------------|-------|-----------------------|--|--|--|
| Grantee C<br>Provider<br>Provider | Grantee Code: NDA Provider Name: SANFORD CHILDREN'S FAR Provider Pin: 04933 NDIIS Return ID: 103666 VTrckS Return ID: 0600755656 |                 |                |       |                       |  |  |  |
| Vaccine                           | Lot Number                                                                                                    | Expiration Date | Manufacturer   | Doses | Return Reason         |  |  |  |
| INFL (IIV4 P/F)                   | UJ025AC                                                                                                    | 06/30/2019      | SANOFI PASTEUR | 34    | G81 = Expired vaccine |  |  |  |

**Note:** Vaccine returns cannot be shipped back to the manufacturer or distributor without the NDIIS packing slip and the McKesson shipping label.